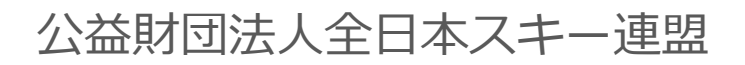

# 

※加盟団体向け

Ver.1.0.1

| イベント(主管事業)申請手順 ・・・・・・・・・                 | •РЗ    |
|------------------------------------------|--------|
| イベント追加情報登録(詳細情報) ・・・・・・・                 | • Рб   |
| イベント追加情報登録(チケット情報) ・・・・・                 | • P 7  |
| 対象資格内のプルダウンに関して・・・・・・・                   | • P 8  |
| イベント公開・・・・・・・・・・・・・・・                    | • P 9  |
| イベント申込状況確認・・・・・・・・・・・・                   | • P1 0 |
| イベント出席・合否登録・・・・・・・・・・                    | • P11  |
| イベント代理一括申し込み・・・・・・・・・                    | • P12  |
| 補足事項・・・・・・・・・・・・・・・・・・・・・・・・・・・・・・・・・・・・ | • P13  |

## イベント(主管事業)申請手順

①ログイン後メインメニュー、もしくは左側メニューの「イベント管理」をクリックして下さい。

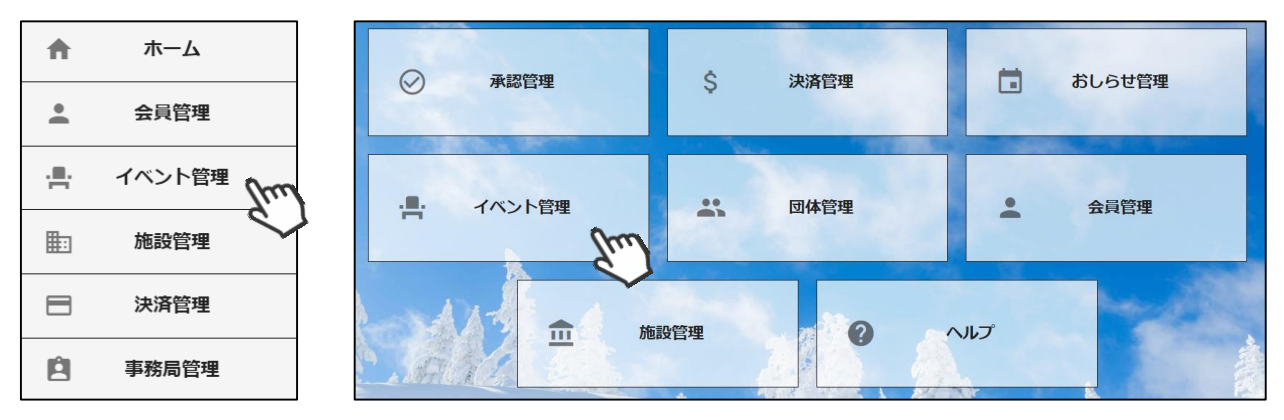

②作成したイベントの一覧が表示されるので、「新規作成」をクリックして下さい。

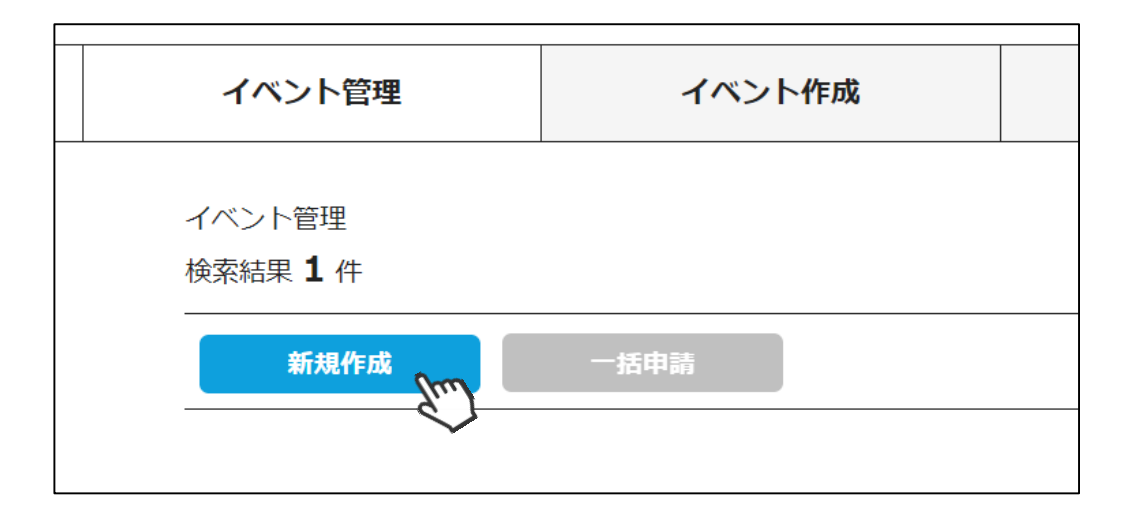

## イベント(主管事業)申請手順

③申請項目(基本情報)入力フォームが立ち上がるため、申請を行う事業情報を入力して下さい。 「基本情報」を全て入力したら、「保存」をクリックして下さい。

## 「詳細情報(公開用)」と、「チケット情報(公開用)」に関しては、申請の段階では入力しなくても大丈夫です(入力して頂いても特に問題はございません)

| 基本情報             | 詳細情報(公開用)                                   | チケット情報(公開用) |
|------------------|---------------------------------------------|-------------|
| 主催団体             | ○ 直轄 ● 主管 ○○県スキー連盟                          | -           |
| 事業区分             | ○ 競技関係  ● 教育関係                              |             |
| 事業分類             | <ul> <li>検定会 〇 研修会 〇 その他(ブロック事業)</li> </ul> | )           |
| 事業種別             | スキー準指導員検定会                                  | •           |
| イベント名            |                                             |             |
| 実施区分             | 実技&理論                                       | •           |
| 技術会場             |                                             |             |
| 理論会場             |                                             |             |
| 開催日程(開始/終了)      | ~                                           |             |
| 責任者氏名・役職         | 田中 太郎・〇〇〇(県連役職・SAJ役職)                       |             |
| 主任講師又は主任検定員氏名・役職 | 田中 花子・〇〇〇(県連役職・SAJ役職)                       |             |
| 主任検定員資格          | 選択してください                                    | •           |

#### 事業区分 →「競技関係」か「教育関係」かを選択して下さい。

事業分類 →「検定会」か「研修会」か「その他(ブロック事業)」かを選択して下さい。 その他(ブロック事業)は、スキー技術員研修会、スノーボード技術員 研修会、パトロール技術員研修会、公認スキー学校主任教師研修会の申請 でご利用下さい。

**事業種別** →表示されるプルダウンメニューから該当する事業を選択して下さい。

イベント名→イベント名の頭に以下の名称をご記入下さい。

#### 【競技】

「旗門審判員検定会」「B級飛型審判員検定会」「C級飛型審判員検定会」 「アルペンセッター研修会」「アルペンB級セッター検定会」 「フリースタイル審判員研修会」

#### 【教育】

「スキー指導者研修会」「スノーボード指導者研修会」「検定員クリニック」 「スキー準指導員検定会」「スノーボード準指導員検定会」 「B級検定員検定会」「C級検定員検定会」「スキーパトロー研修会」 「生涯スキーリーダー検定会」

その他項目→選択した事業種別によって入力項目が異なります。表示された項目を入力して下さい。

## イベント(主管事業)申請手順

④イベントー覧画面に「③」で保存をした事業が追加されます。本部に申請するイベントを選択して「一括申請」を行ってください。

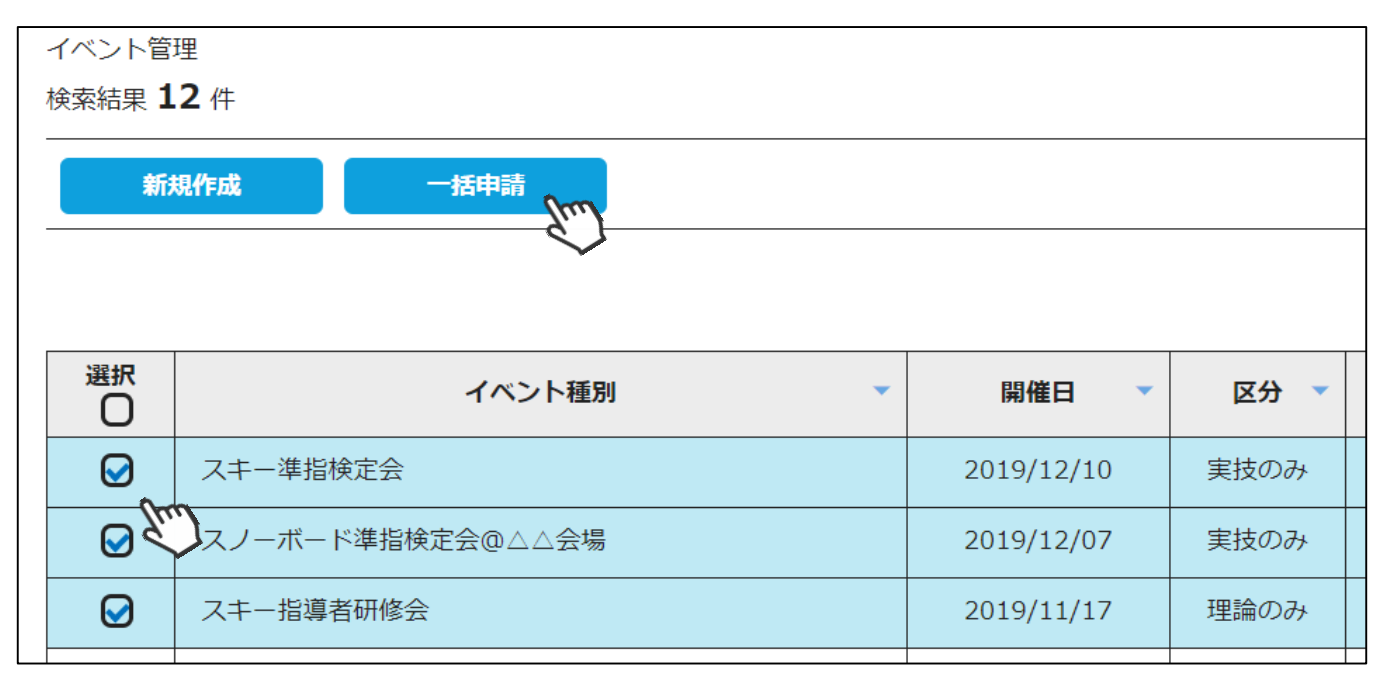

上記の手順で、SAJ本部へのイベント申請は完了です。 本部での承認後、イベントの詳細情報(説明文や参加金額、定員数等)を設定し、イベントを 公開することが可能です(次ページへ)。

#### 【本部用】

承認管理内の「イベント承認」に、申請されたイベントが表示されます。クリックすること で詳細の確認ができるので、内容を確認して「承認」をして下さい。

| :   | 会員承認                        | イベント承認            | イベント参加承認 | 出席・        | 合否   | スキー学校 | 交承認  |  |  |  |
|-----|-----------------------------|-------------------|----------|------------|------|-------|------|--|--|--|
| 承 検 | 認管理(イベント)<br>索結果 <b>3</b> 件 |                   |          |            |      |       |      |  |  |  |
|     | 検索結果すべてを一括承認                |                   |          |            |      |       |      |  |  |  |
|     | 選択                          | イベント種別            | •        | 開催日 🔻      | 区分 🔻 | 状態 ▼  | 公開 🔻 |  |  |  |
|     | ○ スキー掛                      | <sup>旨導者研修会</sup> | :        | 2020/01/15 | 実技のみ | 申請済み  | Ø    |  |  |  |
|     |                             | 準指検定会             | :        | 2020/01/08 | 実技のみ | 申請済み  | Ø    |  |  |  |
|     | <ul><li>ロ スノーブ</li></ul>    | ボード準指検定会@△△会場     |          | 2020/01/07 | 実技のみ | 申請済み  | Ø    |  |  |  |

## イベント追加情報登録(詳細情報)

①「イベント管理」メニュークリック後の、イベントー覧画面にて、該当イベントをクリックして下さい。

| 選択 | イベント種別               | 開催日 ▼      | 区分 🔻             | 状態 ▼  | 公開 🔻 |
|----|----------------------|------------|------------------|-------|------|
| Ο  | スキーパトロール研修会          | 2020/01/25 | 実技&理<br>論        | 承認済み  | 0    |
| Ο  | スキー準指検定会             | 2019/12/10 | 実技のみ             | 承認済み  | 0    |
| Ο  | スキー指導者研修会 A会場 (うちょう) | 2019/12/07 | 実技のみ             | 承認済み  | Ø    |
| Ο  | スノーボード準指検定会@△△→      | 2019/12/07 |                  |       | 9    |
| Ο  | スキー指導者研修会            | 2019/11/11 | SAJ承認さ<br>「承認済み」 | に変わりま | ミす 🎴 |

②「基本情報」右横の「詳細情報(公開用)」タブをクリックして下さい。会員マイページのイベント一覧に表示する画像の設定と、説明分の入力欄が表示されますので、適当な画像と説明分(注意事項や当日のスケジュール、会場の詳細等々)任意の情報を入力・設定して下さい(後からの変更も可能です)。 ※画像の設定は必須ではありません。何もアップしない場合はデフォルト画像が自動で設定されます。

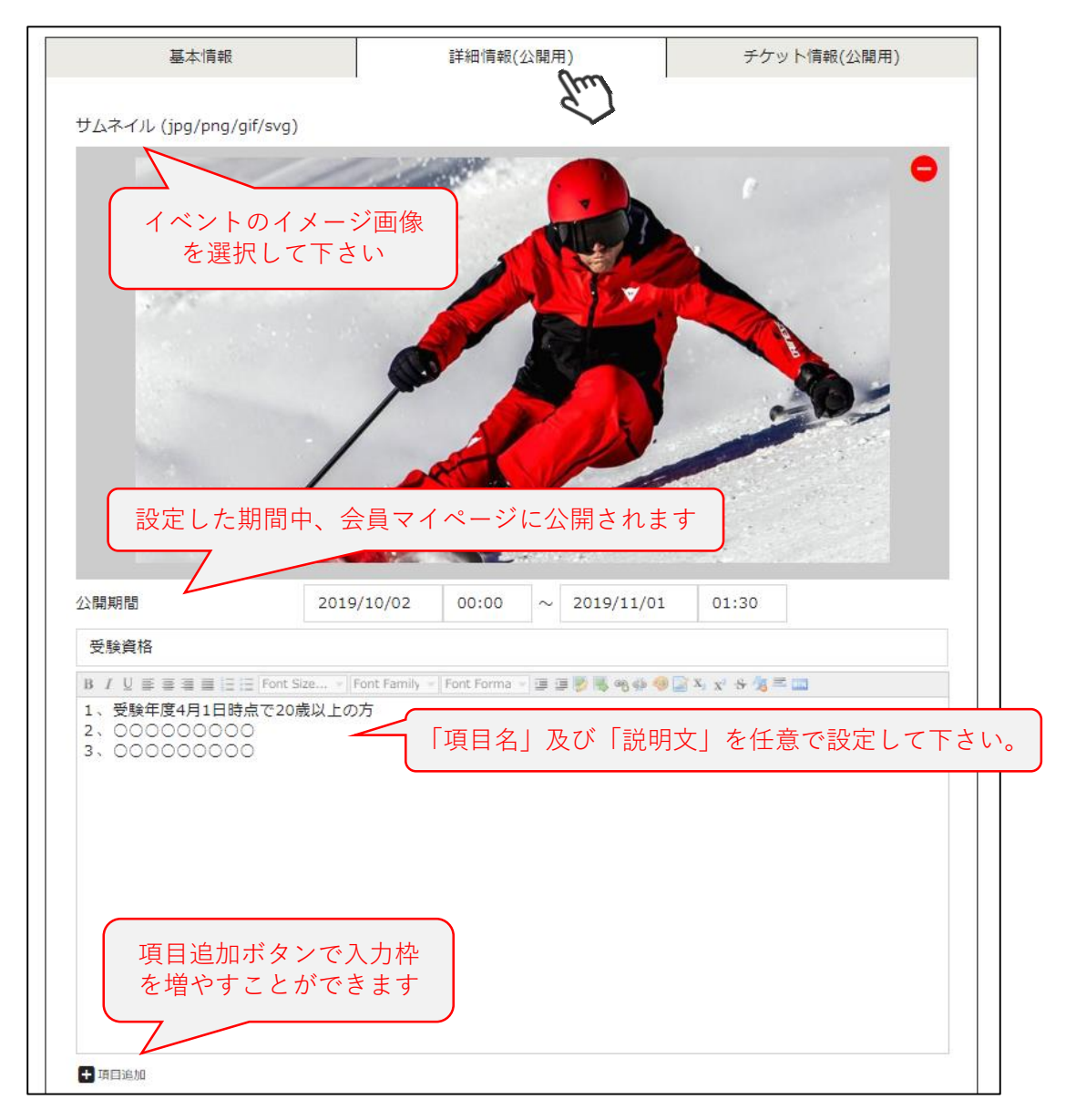

## イベント追加情報登録(チケット情報)

③「チケット情報(公開用)」タブをクリックし、左下の「チケット追加」をクリックして下さい (チケットは1つのイベントに対して何個でも設定可能です)。 ※役員用チケットの作成に関してはP13を参照して下さい。

| 基本情報     | 詳細情報(公開用) | Ę  | チケット情報 | (公開用)       |
|----------|-----------|----|--------|-------------|
| 募集項目名称   | 募集期間      | 金額 | 受付人数   | 参加者確定方<br>法 |
| + チケット追加 |           |    |        |             |

④募集期間、参加金額、受付人数等の詳細情報を入力して下さい。

| チケッ<br>(例:参加費、午前 | トの名称を入た<br>の部、ビギナ | カ<br>・ークラス等)              | <ul> <li>この期間中のみ、マイページ</li> <li>からの受付が可能です</li> <li>(後日期間を延ばすことも可能</li> </ul> | ジ<br>能) |
|------------------|-------------------|---------------------------|-------------------------------------------------------------------------------|---------|
| 募集項目名称           |                   |                           |                                                                               |         |
| 募集期間(開始/終了)      |                   | ~                         |                                                                               |         |
| 対象資格             | スキー指導員            |                           | •                                                                             |         |
|                  | 検定会の場合は「取得        | 『可能資格』、研修会・クリニックの場合は「更新対象 | 象資格」を表します                                                                     |         |
| 金額               | 階層                | 参加金額                      |                                                                               |         |
|                  | 第二階層              |                           | 参加金額を登録                                                                       |         |
| 目動的に締め切られます      | チケット金額            |                           |                                                                               |         |
| 受付人数             |                   |                           |                                                                               |         |
| 参加者確定方法          |                   | 先着か要承認                    | 認かを選んでください                                                                    |         |
| 参加条件             |                   |                           | •                                                                             |         |
| ファイルアップロード       | ◯ 利用する            | 例)修了報告書                   | 須                                                                             |         |
| 開催状況             | □ 開催中止            | 例)雪崩のため開催中止               |                                                                               |         |
| 項目名              | 開催が中              | 止になった場合、                  |                                                                               |         |
|                  | Size チェック         | 々を入れて下さい ●●●●■▲           | x² - <del>S</del> / <b>3</b> ≡ ■                                              |         |
|                  |                   |                           |                                                                               |         |

#### 【参加者確定方法】に関して

要承認→会員が申し込んだ後に、所属クラブ→地域連盟→加盟団体→SAJでの承認フローを経て、承認された 方のみが参加できる受付方法です。参加費が発生する場合は、SAJでの最終承認後、マイページ内 でお支払いが可能です。※「参加するにはクラブ長の承認が必要」といったイベントの際に設定して下さい。

先着 →会員は、所属団体の承認を得ることなく早い者勝ちで申込・支払いが可能な受付方法です。 ※「参加するのにクラブ長の承認は必要ない」といったイベントの際に設定して下さい。 ※先着での申し込みは差戻できません。

#### 【ファイルアップロード】に関して

会員がイベントに申し込む際に、何かのファイル(修了証等)を添付して頂きたい場合、「利用する」を選択して 下さい。入力欄に記載して頂いた項目名が必要書類名としてマイページに表示されます。 ファイル添付を必須として求める場合は「必須」にチェックを入れて下さい。 また、アップロード可能なファイルは1つだけになります。複数ファイルの提出が必要な場合は1ファイル にまとめてアップロードして下さい。

7

## イベント追加情報登録(対象資格内のプルダウンに関して)

チケットを作る際の「対象資格」のプルダウンメニューは、基本情報内の「事業種別」で何を選択しているかによって、表示される内容が異なります。 下記に、事業種別ごとの「対象資格」の一覧を記載しますので、該当する資格を選択してチケットを作成してください(※下記は教育関係資格のみ記載)。

| 事業種別(基本情報内)    | 対象資格(チケット内) |
|----------------|-------------|
|                | スキー準指導員     |
| フセー 坦道 孝 研 修 今 | スキー指導員      |
|                | 功労スキー準指導員   |
|                | 功労スキー指導員    |
| スキー準指導員検定会     | スキー準指導員     |
| フノーボード指送研修会    | スノーボード準指導員  |
|                | スノーボード指導員   |
| スノーボード準指導員検定会  | スノーボード準指導員  |
|                | スキーA級検定員    |
| 検定員クロニック       | スキーB級検定員    |
| 快定員ノリニリノ       | スキーC級検定員    |
|                | 名誉スキー検定員    |
| B級検定員検定会       | スキーB級検定員    |
| C級検定員検定会       | スキーC級検定員    |
|                | パトロール       |
| スキーパトロール研修会    | 功労パトロール     |
|                | ドクターパトロール   |
| 生涯スキーリーダー検定会   | 生涯スキーリーダー   |

#### ■検定会のチケットを作る場合

会員がそのイベントに参加することで「取得できる資格」を対象資格のプルダウンで選択して下さい。

検定会終了後、合否結果を登録・申請することで、合格者に「対象資格」が付与されます。 尚、「B級検定員検定会」のチケットを作った場合、該当チケットに申し込みができるのは 「スキーC級検定員」を保有している方に限定されます。

#### ■研修会・クリニックのチケットを作る場合

#### 会員がそのイベントに参加するために必要な「保有資格」を対象資格のプルダウンで選択して下さい。

(例:「スキーA級検定員」を選択したチケットには、「スキーA級検定員」を保有している会員のみ が申し込むことが可能です)

研修会・クリニック終了後、出欠結果を登録・申請することで、出席者の「対象資格」のうち、 最新受講日及び停止予定年度が更新されます。

## イベント公開

⑤「詳細情報」「チケット情報」を入力したら、「保存」をクリックして下さい。 (入力に不備がある場合、エラーが表示されます)

| 保存<br>「「「「」 | 申請         | 削除                         |        |        | ●公開する  |
|-------------|------------|----------------------------|--------|--------|--------|
| 基本情報        |            | 詳細情報(公開用)                  | =      | チケット情報 | (公開用)  |
| 募集項目名称      |            | 募集期間                       | 金額     | 受付人数   | 参加者確定法 |
| 参加費         | 2019/08/06 | 5 09:30 ~ 2019/08/20 09:30 | 7,000円 | 200人   | 先着     |

該当イベントを会員マイページに表示させる場合は、最後に「公開する」をクリックして下さい。 公開したイベントは、「公開期間中」のみマイページに表示されます。

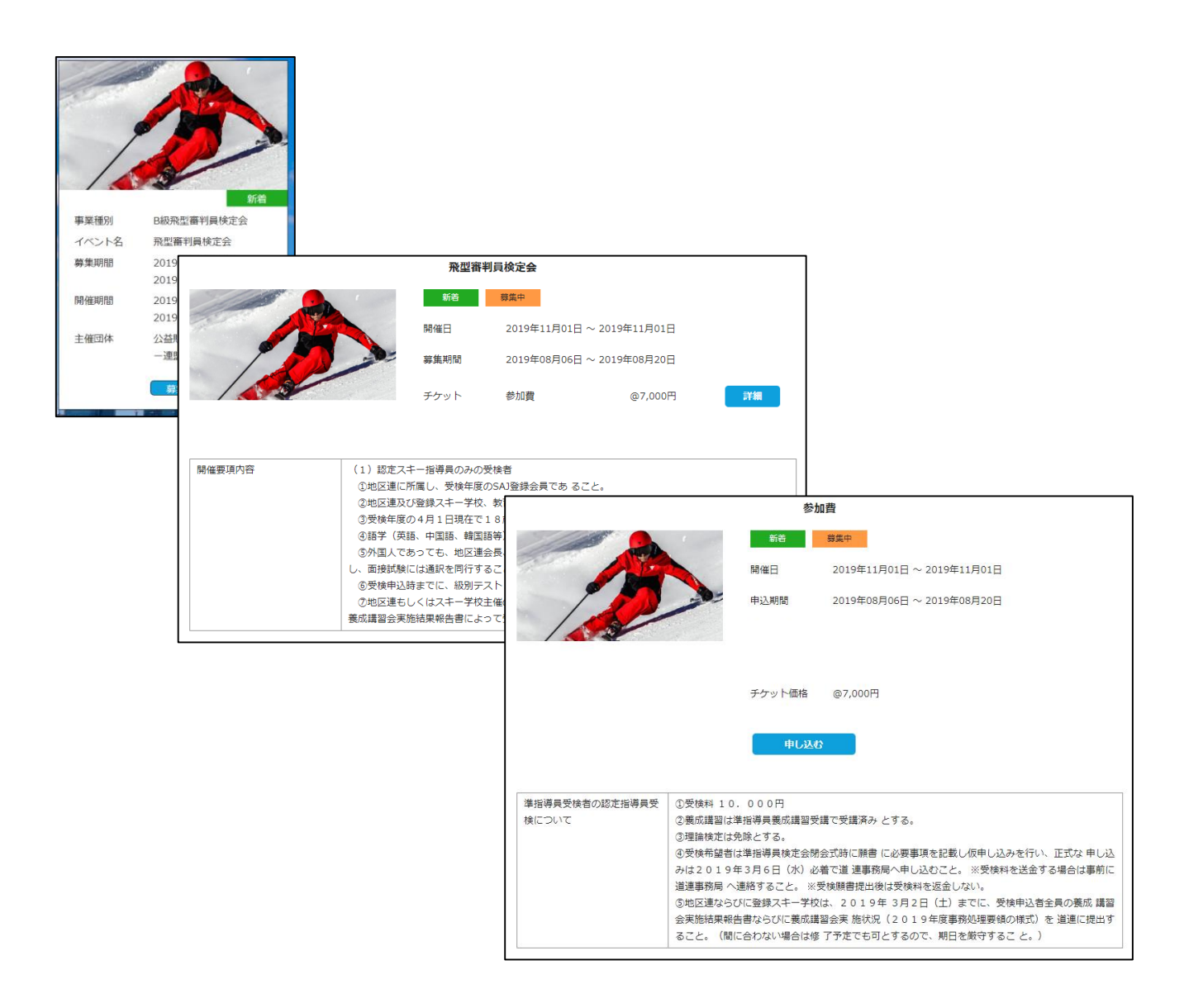

## イベント申込状況確認

①「イベント管理」内に表示されるイベントの内、申込状況を確認したいイベントをクリックして下さい。

| イベント                | 管理          | イベント作成          |      | 出席・合否      |      | イベント参加条件 |       |  |  |
|---------------------|-------------|-----------------|------|------------|------|----------|-------|--|--|
| イベント管理              |             |                 |      |            |      |          |       |  |  |
| 使繁結果 <b>0</b> 0<br> | 99 件<br>化作成 | 一括申請            |      |            |      |          | CSV   |  |  |
| 1 2 3               | 4 5 6 7     | 8 9 10 11 12 13 | 14 > |            |      |          | 50件 👻 |  |  |
| 選択                  |             | イベント種別          | •    | 開催日 🔻      | 区分 🔻 | 状態 🔻     | 公開 🔻  |  |  |
| Ο                   | 飛型審判員検定会    | free            |      | 2019/11/01 | 実技のみ | 承認済み     | Ο     |  |  |

②「チケット情報」タブ内で、申込状況を確認したいチケットをクリックして下さい。

| イベ | <u>イベント管理 &gt; イベント編集</u> |    |                   |          |        |                    |          |  |  |  |  |
|----|---------------------------|----|-------------------|----------|--------|--------------------|----------|--|--|--|--|
|    | 編集                        | 申請 | 削除                |          |        |                    | ▶ 非公開にする |  |  |  |  |
|    | 基本情報                      |    | 詳細情報(             | 公開用)     |        | チケット情報             | (公開用)    |  |  |  |  |
|    |                           |    | ####89            |          |        | 777 ( . h. s. abd. | 参加者確定方   |  |  |  |  |
|    | 募集項目名称                    |    | <b>募集期間</b>       |          | 金額     | 受何人数               | 法        |  |  |  |  |
|    | 参加費 2019/08/0             |    | 09:30 ~ 2019/08/2 | 20 09:30 | 7,000円 | 200人               | 先着       |  |  |  |  |
|    | Ś                         | 3  |                   |          |        |                    |          |  |  |  |  |

③「申し込み一覧」をクリックして下さい。

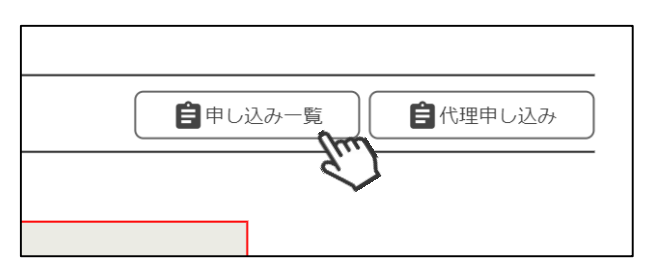

④該当チケットに申し込んでいる会員の一覧が表示されますのでご確認下さい。

| 一括 | →括別は<br>参加者リストから削除する場合は選択欄にチェック<br>を入れて一括削除をクリックして下さい 50/# ・ |          |              |             |                         |                 |  |  |  |  |  |  |
|----|--------------------------------------------------------------|----------|--------------|-------------|-------------------------|-----------------|--|--|--|--|--|--|
| 選択 | 申込日                                                          | 参加承認     | 出席▼          | 会盃▼         | ▲本承認▼                   |                 |  |  |  |  |  |  |
| 0  | 所属組織                                                         | 会員氏名 🎽   | 承認中組織        | Щир         |                         | 50件 ▼ 合否承認▼ 場合、 |  |  |  |  |  |  |
|    | 2019/09/25                                                   | 49026825 | 申請済み         |             |                         |                 |  |  |  |  |  |  |
|    | <ul><li>○○県スキー連盟</li><li>○○スキークラブ</li></ul>                  | 田中太郎     | クラブ承認待ち      |             |                         | 50件             |  |  |  |  |  |  |
|    | 2019/09/20                                                   | 49026829 | 申請済み         |             |                         |                 |  |  |  |  |  |  |
|    | ○○県スキー連盟<br>△△スキークラブ(管理者なし)                                  | 田中太郎     | クラブ承認待ち      |             |                         |                 |  |  |  |  |  |  |
|    | 2019/09/20                                                   | 49026828 | 申請済み         |             |                         |                 |  |  |  |  |  |  |
|    | <ul><li>○○県スキー連盟</li><li>○○スキークラブ</li></ul>                  | 田中太郎     | クラブ承認<br>本認状 | Dイベン<br>況が表 | ントの <sup>」</sup><br>示され | 湯合、<br>ます       |  |  |  |  |  |  |
|    | 2019/09/09                                                   | 49026813 | 承認溶          |             |                         | Д               |  |  |  |  |  |  |

## イベント出席・合否登録

「イベント管理」内の「出席・合否」タブを選択して下さい。
 申込が発生しているチケットの一覧が表示されますので、出席・合否を登録したいチケットを選択して下さい。

| イベン                    | ▶ <mark>管理</mark> |      | イベン | 卜作成      | 出    | 「席・合否 | (hm) |     | イベン | 卜参加条件      |   |
|------------------------|-------------------|------|-----|----------|------|-------|------|-----|-----|------------|---|
| 出席・合否<br>検索結果 <b>3</b> | 管理<br>件           |      |     |          |      |       |      |     |     | 50代        | • |
| 選択                     | 事業                | 種別   | •   | ተላ       | ント種別 | •     | F    | ケット | •   | 開催日        | • |
| 0                      | B級飛型審判員椅          | 定会 ( | Im  | 飛型審判員検定会 | ž    |       | 参加費  |     |     | 2019/08/05 | 5 |

②申込者の一覧が表示されるので、「出席」「合否」を登録し、問題がなければ「申請」を クリックして下さい。

| 保存       | 申請    |              |     |      |       |       |
|----------|-------|--------------|-----|------|-------|-------|
| 会員番号 🔷   | 氏名    | <i>ታ</i> ታット | 決済  | 出席 🎽 | 合否    | 承認    |
| 0016915  | 田中太郎  | 参加費          | 入金済 |      | 合格  ▼ | 申請済み  |
| 50006542 | 鈴木 花子 | 参加費          | 入金済 |      | 合格  ▼ | 申請済み  |
|          | ***   | 会和弗          |     | _    |       | 中建这つ. |

#### ー度申請をした情報は変更することができないため、よく確認してから 申請をして下さい。

#### 【研修会・クリニックの場合】

「出席」にチェックを付けた方の該当資格「最新受講日」が更新されます。 「合否」プルダウンに関しては入力する必要はありません。

#### 【検定会の場合】

「出席」かつ「合格」にして申請を上げ、承認された方に対して、該当資格が 付与されます。

資格を付与しない方(不合格者)に関しては、「不合格」として申請を上げてください。

#### 理論と実技を別々の日程で行った場合の出席・合否登録は、これまでどおり、 研修会とクリニックは理論と実技を両方修了した時点、検定会は理論と実技 を両方合格した時点で、「実技」の事業で出席・合否登録を行ってください。 「理論」の事業では出席・合否登録はされないようにお願いいたします。

## イベント代理一括申し込み

①「イベント管理」内に表示されるイベントの内、代理申込を実施したいイベントをクリックして下さい。

| イベント   | 管理                                                | イベント作成                                                                                            |                                                                            | 出席・合否                                                                                                    |                                                                                                    | イベント参加                                                                                                    | 条件                                                                                                    |                                                                                                    |
|--------|---------------------------------------------------|---------------------------------------------------------------------------------------------------|----------------------------------------------------------------------------|----------------------------------------------------------------------------------------------------|----------------------------------------------------------------------------------------------------|----------------------------------------------------------------------------------------------------|----------------------------------------------------------------------------------------------------|----------------------------------------------------------------------------------------------------|
| イベント管理 |                                                   |                                                                                                   |                                                                            |                                                                                                    |                                                                                                    |                                                                                                    |                                                                                                    |                                                                                                    |
| 検索結果 6 | 89件<br>n#==t                                      | ——杆由注                                                                                             |                                                                            |                                                                                                    |                                                                                                    |                                                                                                    |                                                                                                    | _                                                                                                    |
| **!^   | 761 F/06                                          | Hettin                                                                                            |                                                                            |                                                                                                    |                                                                                                    |                                                                                                    |                                                                                                    |                                                                                                    |
| 1 2 3  | 3 4 5 6 7                                         | 8 9 10 11 12 13 14                                                                                | >                                                                          |                                                                                                    |                                                                                                    |                                                                                                    | 50件                                                                                                    | ,                                                                                                    |
| 選択     |                                                   | イベント種別                                                                                            | •                                                                          | 開催日  ▼                                                                                                    | 区分 🔻                                                                                                    | 状態 ▼                                                                                                    | 公開                                                                                                    | •                                                                                                    |
| 0      | 飛型審判員検定会                                          | (Im)                                                                                              |                                                                            | 2019/11/01                                                                                                    | 実技のみ                                                                                                    | 承認済み                                                                                                    | 0                                                                                                    |                                                                                                    |
|        | イベント管<br>イベント管<br>検索結果 6<br>新<br>1 2 :<br>選択<br>〇 | イベント管理       イベント管理       検索結果 689 件       新規作成       1 2 3 4 5 6 7       選択       〇     飛型審判員検定会 | イベント管理     イベント作成       イベント管理     (1) (1) (1) (1) (1) (1) (1) (1) (1) (1) | イベント管理     イベント作成       イベント管理     シーム       検索結果 689 件     新規作成       1 2 3 4 5 6 7 8 9 10 11 12 13 14 >       選択     イベント種別       取型審判員検定会 | イベント管理     イベント作成     出席・合否       イベント管理     検索結果 689 件        新規作成     一括申請       3     2     3     4     5     6     7     8     9     10     11     12     13     14     >       選択     イベント種別     開催日     2019/11/01 | イベント管理       イベント作成       出席・合否         イベント管理       検索結果 689 件         新規作成       一括甲箔         3       2       3       4       5       6       7       8       9       10       11       12       13       14       >         選択       イベント種別        開催日        区分            飛型審判員検定会        2019/11/01       実技のみ | イベント管理       イベント作成       出席・合否       イベント参加         イベント管理       検索結果 689 件       ・       ・       ・       ・       ・       ・       ・       ・       ・       ・       ・       ・       ・       ・       ・       ・       ・       ・       ・       ・       ・       ・       ・       ・       ・       ・       ・       ・       ・       ・       ・       ・       ・       ・       ・       ・       ・       ・       ・       ・       ・       ・       ・       ・       ・       ・       ・       ・       ・       ・       ・       ・       ・       ・       ・       ・       ・       ・       ・       ・       ・       ・       ・       ・       ・       ・       ・       ・       ・       ・       ・       ・       ・       ・       ・       ・       ・       ・       ・       ・       ・       ・       ・       ・       ・       ・       ・       ・       ・       ・       ・       ・       ・       ・       ・       ・       ・       ・       ・       ・       ・       ・       ・       ・       ・       ・       ・       ・       ・       ・ | イベント管理       イベント作成       出席・合否       イベント参加条件         イベント管理         イベント参加条件         パベント管理             第現作成      馬申請            第現作成      馬申請            1       2       3       4       5       6       7       8       9       10       11       12       13       14       >       50/t       •         3       2       3       4       5       6       7       8       9       10       11       12       13       14       >       50/t       •         3       2       3       4       5       6       7       8       9       10       11       12       13       14       >       50/t       •       50/t       •       50/ |

②「チケット情報」タブ内で、代理申込を実施したいチケットをクリックして下さい。

| イベ |          |                |      |          |             |       |         |             |
|----|----------|----------------|------|----------|-------------|-------|---------|-------------|
|    | 編集 申請    |                | 削除   |          |             |       | 後非公開にする |             |
|    | 基本情報     | 詳細情報(公開用)      |      |          | チケット情報(公開用) |       |         |             |
|    |          |                |      |          |             |       |         | <u>e</u>    |
|    | 募集項目名称   |                | 募集期間 |          | 金額          | ĩ     | 受付人数    | 参加者確定方<br>法 |
|    | 参加費      | 参加費 2019/08/06 |      | 20 09:30 | 7,          | ,000円 | 200人    | 先着          |
|    | <i>Z</i> | Ľ)             |      |          |             |       |         |             |

③「代理申し込み」をクリックして下さい。

|          | イベント詳細                   |
|----------|--------------------------|
|          | <b>自</b> 申し込み一覧<br>使用し込み |
| 町費       |                          |
| 19/08/06 | 09:30 ~ 2019/08/20 09:30 |

④所属会員の一覧が表示されますので、対象者にチェックを入れて、「一括申込」をクリックして下さい。

#### 【注意点】

- ■上記フローで代理申し込みができるのは、「自身の都道府県主管のイベント」が対象です。他の都道府県が主管の事業に対して代理申し込みをする場合、該当会員の代理ログイン機能を使い、マイページから申し込みを行って下さい。
- ■代理申し込みができるのは、自身の都道府県に所属している会員に限定されます。 他の都道府県の会員を自身の都道府県が主管のイベントに対して代理申し込みする ことはできません。
- ■本機能を利用できるのは、「加盟団体」のみです。地域連盟及びクラブでは使用 できません。

#### ◎「シクミネット」で他都道府県スキー連盟主管事業に申し込む場合の運用

他の加盟団体主管の研修会、クリニック、検定会に申し込む場合は、 当該事業の参加者確定方式が「要承認」の場合、参加者のクラブを経て、 参加者の加盟団体に承認フローが上がってきますので、参加者の加盟団体 は「シクミネット」で「承認」をクリックする前に、必ず受け入れ側の 加盟団体に了解を得ておいてください。

#### ◎運営役員の登録に関して

加盟団体主管事業に運営役員として出席し、該当する資格を有し研修会の 修了を認める場合は、一般の参加者と同様に**申込者として登録を行ってから、** 出席登録をし申請を上げる必要があります。 そのため、役員受付用のチケットを1つ作り、そのチケットに役員自身、 もしくは加盟団体事務局にて申し込みを行ってください。

(役員から参加費を徴収しない場合は、金額を0円で作って下さい)

- (例)参加費3,000円の研修会で、役員から参加費を頂かずに研修会修了 扱いとする場合。。。
  - ①チケットを「参加費(3,000円)」と「役員用(0円)」の2つを作成。
  - ②会員には「参加費」に申し込んでもらい、役員は「役員用」に申し込んで頂く。 (役員用チケットに役員以外が申し込んできた場合は削除(P10④参照)を実施して下さい)
  - ※役員の代わりに加盟団体事務局で申込者に追加する場合はP12参照 ③研修会終了後、役員用チケットの参加者リストに対し出席合否登録 (P11)を実施し、本部に申請。